## wdl\_install 安装教程

2010-6-6 wdlinux.cn 制作

一 说明及下载

具体介绍请看 <u>http://www.wdlinux.cn/apache\_nginx\_php\_mysql\_install\_auto</u> 下载 <u>http://www.wdlinux.cn/in\_scripts/wdl\_install.sh.txt</u>

二 安装

| [root@wdlinux ~]# wget http://www.wdlinux.cn/in_scripts/wdl_install.sh.txt<br>[root@wdlinux ~]# ls |  |
|----------------------------------------------------------------------------------------------------|--|
| anaconda-ks.cfg install.log install.log.syslog wdl_install.sh.txt<br>[root0wdlinux ~]#             |  |
| 下载安装脚本                                                                                             |  |
| [rootAudlinuv ~]# sh udl install sh tvt                                                            |  |

Select Install 1 apache + php + mysql 2 nginx + php + mysql 3 don't install is now

Please Input 1,2,3: 1

开始下载软件包或安装 安装 Mysql 的时间比较长,20 分钟左右

•••

In order to log into MySQL to secure it, we'll need the current password for the root user. If you've just installed MySQL, and you haven't set the root password yet, the password will be blank, so you should just press enter here.

Enter current password for root (enter for none):

新安装,没密码,直接回车

Setting the root password ensures that nobody can log into the MySQL root user without the proper authorisation.

<u>Set root password? [Y/n] \_</u>

设置 mysql root 用户的密码,回车

Set root password? [Y/n] New password: Re-enter new password:

输入 mysql 密码

By default, a MySQL installation has an anonymous user, allowing anyone to log into MySQL without having to have a user account created for them. This is intended only for testing, and to make the installation go a bit smoother. You should remove them before moving into a production environment.

Remove anonymous users? [Y/n]

移除匿名用户

Hormally, root should only be allowed to connect from 'localhost'. This ensures that someone cannot guess at the root password from the network.

)isallow root login remotely? [Y/n]

禁止 root 用户远程连接

By default, MySQL comes with a database named 'test' that anyone can access. This is also intended only for testing, and should be removed before moving into a production environment.

Remove test database and access to it? [Y/n]

移除 test 数据库和访问

Reloading the privilege tables will ensure that all changes made so far will take effect immediately.

Reload privilege tables now? [Y/n]

刷新权限

All done! If you've completed all of the above steps, your MySQL installation should now be secure.

Thanks for using MySQL!

installing httpd...

Mysql 设置完成,开始安装 apache

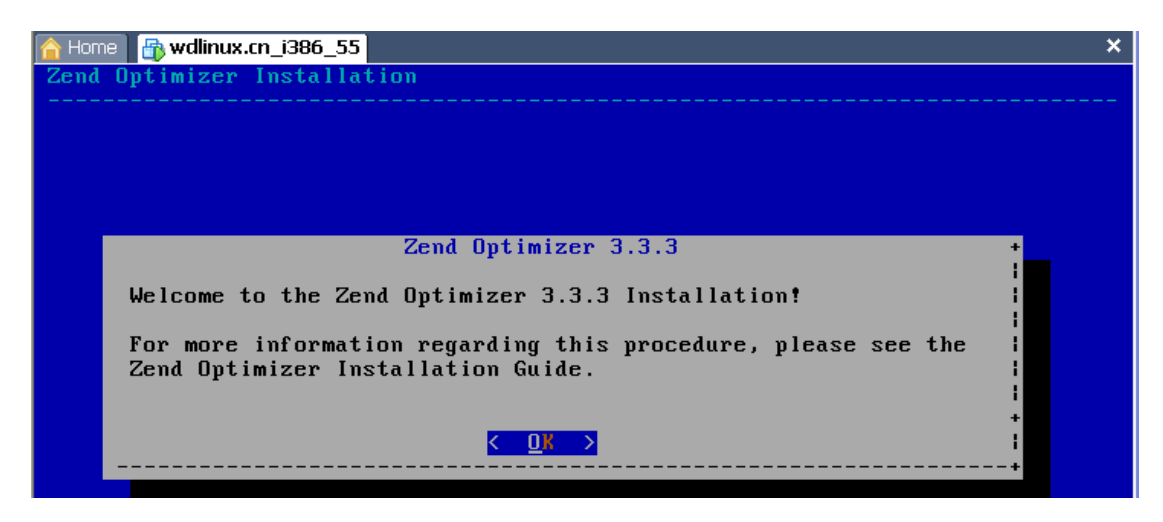

安装 Zend

| Zend Optimizer 3.3.3<br>ZEND LICENSE AGREEMENT<br>Zend Optimizer<br>ZEND TECHNOLOGIES LTD. ("ZEND") SOFTWARE LICENSE AGREEMENT ("AGREEMENT")<br>IMPORTANT: READ THESE TERMS CAREFULLY BEFORE INSTALLING THE SOFTWARE KNOWN<br>AS THE "ZEND OPTIMIZER," AS INSTALLED BY THIS INSTALLATION PROCESS, IN<br>MACHINE-EXECUTABLE FORM ONLY, AND ANY RELATED DOCUMENTATION (COLLECTIVELY,<br>THE "SOFTWARE") BY INSTALLING, OR OTHERWISE USING THIS SOFTWARE, YOU (THE<br>"LICENSEE") ACKNOWLEDGE THAT YOU HAVE READ THIS AGREEMENT, AND THAT YOU<br>AGREE TO BE BOUND BY ITS TERMS AND CONDITIONS. IF YOU DO NOT AGREE TO ALL<br>OF THE TERMS AND CONDITIONS OF THIS AGREEMENT, YOU ARE NOT AN AUTHORIZED<br>USER OF THE SOFTWARE AND IT IS YOUR RESPONSIBILITY TO EXIT THIS<br>INSTALLATION PROGRAM WITHOUT INSTALLING THE SOFTWARE, OR TO DELETE THE<br>SOFTWARE FROM YOUR COMPUTER.<br>1. License. Subject to the terms and conditions of this Agreement,<br>including, without limitation, Section 2 hereof, Zend hereby grants to<br>Licensee, during the Term (as defined below), a limited, a non-exclusive<br>license (the "License") to: (i) install and operate the Software on a<br>v(+) 18%                                                                                                    | 🚹 Home 📑 wdlinux.cn_i386_55                                                                                                    | ×   |
|----------------------------------------------------------------------------------------------------|----------------------------------------------------------------------------------------------------|-----|
| ZEND LICENSE AGREEMENT<br>Zend Optimizer<br>ZEND TECHNOLOGIES LTD. ("ZEND") SOFTWARE LICENSE AGREEMENT ("AGREEMENT")<br>IMPORTANT: READ THESE TERMS CAREFULLY BEFORE INSTALLING THE SOFTWARE KNOWN<br>AS THE "ZEND OPTIMIZER," AS INSTALLED BY THIS INSTALLATION PROCESS, IN<br>MACHINE-EXECUTABLE FORM ONLY, AND ANY RELATED DOCUMENTATION (COLLECTIVELY,<br>THE "SOFTWARE") BY INSTALLING, OR OTHERWISE USING THIS SOFTWARE, YOU (THE<br>"LICENSEE") ACKNOWLEDGE THAT YOU HAVE READ THIS AGREEMENT, AND THAT YOU<br>AGREE TO BE BOUND BY ITS TERMS AND CONDITIONS. IF YOU DO NOT AGREE TO ALL<br>OF THE TERMS AND CONDITIONS OF THIS AGREEMENT, YOU ARE NOT AN AUTHORIZED<br>USER OF THE SOFTWARE AND IT IS YOUR RESPONSIBILITY TO EXIT THIS<br>INSTALLATION PROGRAM WITHOUT INSTALLING THE SOFTWARE, OR TO DELETE THE<br>SOFTWARE FROM YOUR COMPUTER.<br>1. License. Subject to the terms and conditions of this Agreement,<br>including, without limitation, Section 2 hereof, Zend hereby grants to<br>Licensee, during the Term (as defined below), a limited, a non-exclusive<br>license (the "License") to: (i) install and operate the Software on a<br>v(+) 18%                                                                                                    | Zend Optimizer 3.3.3                                                                                                    | +   |
| Zend Optimizer<br>ZEND TECHNOLOGIES LTD. ("ZEND") SOFTWARE LICENSE AGREEMENT ("AGREEMENT")<br>IMPORTANT: READ THESE TERMS CAREFULLY BEFORE INSTALLING THE SOFTWARE KNOWN<br>AS THE "ZEND OPTIMIZER," AS INSTALLED BY THIS INSTALLATION PROCESS, IN<br>MACHINE-EXECUTABLE FORM ONLY, AND ANY RELATED DOCUMENTATION (COLLECTIVELY,<br>THE "SOFTWARE") BY INSTALLING, OR OTHERWISE USING THIS SOFTWARE, YOU (THE<br>"LICENSEE") ACKNOWLEDGE THAT YOU HAVE READ THIS AGREEMENT, AND THAT YOU<br>AGREE TO BE BOUND BY ITS TERMS AND CONDITIONS. IF YOU DO NOT AGREE TO ALL<br>OF THE TERMS AND CONDITIONS OF THIS AGREEMENT, YOU ARE NOT AN AUTHORIZED<br>USER OF THE SOFTWARE AND IT IS YOUR RESPONSIBILITY TO EXIT THIS<br>INSTALLATION PROGRAM WITHOUT INSTALLING THE SOFTWARE, OR TO DELETE THE<br>SOFTWARE FROM YOUR COMPUTER.<br>1. License. Subject to the terms and conditions of this Agreement,<br>including, without limitation, Section 2 hereof, Zend hereby grants to<br>Licensee (the "License") to: (i) install and operate the Software on a<br>$\psi(*)$<br>10%                                                                                                    | ZEND LICENSE AGREEMENT                                                                                                    | i i |
| ZEND TECHNOLOGIES LTD. ("ZEND") SOFTWARE LICENSE AGREEMENT ("AGREEMENT")<br>IMPORTANT: READ THESE TERMS CAREFULLY BEFORE INSTALLING THE SOFTWARE KNOWN<br>AS THE "ZEND OPTIMIZER," AS INSTALLED BY THIS INSTALLATION PROCESS, IN<br>MACHINE-EXECUTABLE FORM ONLY, AND ANY RELATED DOCUMENTATION (COLLECTIVELY,<br>THE "SOFTWARE") BY INSTALLING, OR OTHERWISE USING THIS SOFTWARE, YOU (THE<br>"LICENSEE") ACKNOWLEDGE THAT YOU HAVE READ THIS AGREEMENT, AND THAT YOU<br>AGREE TO BE BOUND BY ITS TERMS AND CONDITIONS. IF YOU DO NOT AGREE TO ALL<br>OF THE TERMS AND CONDITIONS OF THIS AGREEMENT, YOU ARE NOT AN AUTHORIZED<br>USER OF THE SOFTWARE AND IT IS YOUR RESPONSIBILITY TO EXIT THIS<br>INSTALLATION PROGRAM WITHOUT INSTALLING THE SOFTWARE, OR TO DELETE THE<br>SOFTWARE FROM YOUR COMPUTER.<br>1. License. Subject to the terms and conditions of this Agreement,<br>including, without limitation, Section 2 hereof, Zend hereby grants to<br>License (the "License") to: (i) install and operate the Software on a<br>v(+) $V(+)$ $V(+)$                                                                                                    | Zend Optimizer                                                                                                    | i.  |
| IMPORTANT: READ THESE TERMS CAREFULLY BEFORE INSTALLING THE SOFTWARE KNOWN<br>AS THE "ZEND OPTIMIZER," AS INSTALLED BY THIS INSTALLATION PROCESS, IN<br>MACHINE-EXECUTABLE FORM ONLY, AND ANY RELATED DOCUMENTATION (COLLECTIVELY,<br>THE "SOFTWARE") BY INSTALLING, OR OTHERWISE USING THIS SOFTWARE, YOU (THE<br>"LICENSEE") ACKNOWLEDGE THAT YOU HAVE READ THIS AGREEMENT, AND THAT YOU<br>AGREE TO BE BOUND BY ITS TERMS AND CONDITIONS. IF YOU DO NOT AGREE TO ALL<br>OF THE TERMS AND CONDITIONS OF THIS AGREEMENT, YOU ARE NOT AN AUTHORIZED<br>USER OF THE SOFTWARE AND IT IS YOUR RESPONSIBILITY TO EXIT THIS<br>INSTALLATION PROGRAM WITHOUT INSTALLING THE SOFTWARE, OR TO DELETE THE<br>SOFTWARE FROM YOUR COMPUTER.<br>1. License. Subject to the terms and conditions of this Agreement,<br>including, without limitation, Section 2 hereof, Zend hereby grants to<br>License (the "License") to: (i) install and operate the Software on a<br>v(+)<br>10%                                                                                                    | ZEND TECHNOLOGIES LTD. ("ZEND") SOFTWARE LICENSE AGREEMENT ("AGREEMENT")                                                                           |     |
| AS THE "ZEND OPTIMIZER," AS INSTALLED BY THIS INSTALLATION PROCESS, IN<br>MACHINE-EXECUTABLE FORM ONLY, AND ANY RELATED DOCUMENTATION (COLLECTIVELY,<br>THE "SOFTWARE") BY INSTALLING, OR OTHERWISE USING THIS SOFTWARE, YOU (THE<br>"LICENSEE") ACKNOWLEDGE THAT YOU HAVE READ THIS AGREEMENT, AND THAT YOU<br>AGREE TO BE BOUND BY ITS TERMS AND CONDITIONS. IF YOU DO NOT AGREE TO ALL<br>OF THE TERMS AND CONDITIONS OF THIS AGREEMENT, YOU ARE NOT AN AUTHORIZED<br>USER OF THE SOFTWARE AND IT IS YOUR RESPONSIBILITY TO EXIT THIS<br>INSTALLATION PROGRAM WITHOUT INSTALLING THE SOFTWARE, OR TO DELETE THE<br>SOFTWARE FROM YOUR COMPUTER.<br>1. License. Subject to the terms and conditions of this Agreement,<br>including, without limitation, Section 2 hereof, Zend hereby grants to<br>Licensee, during the Term (as defined below), a limited, a non-exclusive<br>license (the "License") to: (i) install and operate the Software on a<br>v(+)<br>1027<br>1027<br>1                                                 | IMPORTANT: READ THESE TERMS CAREFULLY BEFORE INSTALLING THE SOFTWARE KNOWN                                                                         | 1   |
| MACHINE-EXECUTABLE FORM ONLY, AND ANY RELATED DOCUMENTATION (COLLECTIVELY,<br>THE "SOFTWARE") BY INSTALLING, OR OTHERWISE USING THIS SOFTWARE, YOU (THE<br>"LICENSEE") ACKNOWLEDGE THAT YOU HAVE READ THIS AGREEMENT, AND THAT YOU<br>AGREE TO BE BOUND BY ITS TERMS AND CONDITIONS. IF YOU DO NOT AGREE TO ALL<br>OF THE TERMS AND CONDITIONS OF THIS AGREEMENT, YOU ARE NOT AN AUTHORIZED<br>USER OF THE SOFTWARE AND IT IS YOUR RESPONSIBILITY TO EXIT THIS<br>INSTALLATION PROGRAM WITHOUT INSTALLING THE SOFTWARE, OR TO DELETE THE<br>SOFTWARE FROM YOUR COMPUTER.<br>1. License. Subject to the terms and conditions of this Agreement,<br>including, without limitation, Section 2 hereof, Zend hereby grants to<br>Licensee, during the Term (as defined below), a limited, a non-exclusive<br>license (the "License") to: (i) install and operate the Software on a<br>v(+)<br>10%                                                                                                    | AS THE "ZEND OPTIMIZER," AS INSTALLED BY THIS INSTALLATION PROCESS, IN                                                                             | 1   |
| THE "SOFTWARE") BY INSTALLING, OR OTHERWISE OSING THIS SOFTWARE, YOU (THE<br>"LICENSEE") ACKNOWLEDGE THAT YOU HAVE READ THIS AGREEMENT, AND THAT YOU<br>AGREE TO BE BOUND BY ITS TERMS AND CONDITIONS. IF YOU DO NOT AGREE TO ALL<br>OF THE TERMS AND CONDITIONS OF THIS AGREEMENT, YOU ARE NOT AN AUTHORIZED<br>USER OF THE SOFTWARE AND IT IS YOUR RESPONSIBILITY TO EXIT THIS<br>INSTALLATION PROGRAM WITHOUT INSTALLING THE SOFTWARE, OR TO DELETE THE<br>SOFTWARE FROM YOUR COMPUTER.<br>1. License. Subject to the terms and conditions of this Agreement,<br>including, without limitation, Section 2 hereof, Zend hereby grants to<br>Licensee, during the Term (as defined below), a limited, a non-exclusive<br>license (the "License") to: (i) install and operate the Software on a<br>v(+)<br>1022<br>1023<br>1024<br>1024<br>1025<br>1025<br>1 | MACHINE-EXECUTABLE FORM ONLY, AND ANY RELATED DOCUMENTATION (COLLECTIVELY,                                                                         | i.  |
| AGREE TO BE BOUND BY ITS TERMS AND CONDITIONS. IF YOU DO NOT AGREE TO ALL<br>OF THE TERMS AND CONDITIONS OF THIS AGREEMENT, YOU ARE NOT AN AUTHORIZED<br>USER OF THE SOFTWARE AND IT IS YOUR RESPONSIBILITY TO EXIT THIS<br>INSTALLATION PROGRAM WITHOUT INSTALLING THE SOFTWARE, OR TO DELETE THE<br>SOFTWARE FROM YOUR COMPUTER.<br>1. License. Subject to the terms and conditions of this Agreement,<br>including, without limitation, Section 2 hereof, Zend hereby grants to<br>Licensee, during the Term (as defined below), a limited, a non-exclusive<br>license (the "License") to: (i) install and operate the Software on a<br>v(+)<br>10%                                                                                                    | THE "SUFTWAKE") BY INSTALLING, UN UTHERWISE USING THIS SUFTWAKE, YOU (THE "I ICENSEE") ACCONDITIONS THAT YOU HAVE BEAD THIS ACCEEMENT AND THAT YOU |     |
| OF THE TERMS AND CONDITIONS OF THIS AGREEMENT, YOU ARE NOT AN AUTHORIZED<br>USER OF THE SOFTWARE AND IT IS YOUR RESPONSIBILITY TO EXIT THIS<br>INSTALLATION PROGRAM WITHOUT INSTALLING THE SOFTWARE, OR TO DELETE THE<br>SOFTWARE FROM YOUR COMPUTER.<br>1. License. Subject to the terms and conditions of this Agreement,<br>including, without limitation, Section 2 hereof, Zend hereby grants to<br>Licensee, during the Term (as defined below), a limited, a non-exclusive<br>license (the "License") to: (i) install and operate the Software on a<br>v(+)<br>10%                                                                                                    | AGREE TO BE BOUND BY ITS TERMS AND CONDITIONS IF YOU DO NOT AGREE TO ALL                                                                           |     |
| USER OF THE SOFTWARE AND IT IS YOUR RESPONSIBILITY TO EXIT THIS<br>INSTALLATION PROGRAM WITHOUT INSTALLING THE SOFTWARE, OR TO DELETE THE<br>SOFTWARE FROM YOUR COMPUTER.<br>1. License. Subject to the terms and conditions of this Agreement,<br>including, without limitation, Section 2 hereof, Zend hereby grants to<br>Licensee, during the Term (as defined below), a limited, a non-exclusive<br>license (the "License") to: (i) install and operate the Software on a<br>v(+)<br>10%                                                                                                    | OF THE TERMS AND CONDITIONS OF THIS AGREEMENT, YOU ARE NOT AN AUTHORIZED                                                                           | i.  |
| INSTALLATION PROGRAM WITHOUT INSTALLING THE SOFTWARE, OR TO DELETE THE<br>SOFTWARE FROM YOUR COMPUTER.<br>1. License. Subject to the terms and conditions of this Agreement,<br>including, without limitation, Section 2 hereof, Zend hereby grants to<br>Licensee, during the Term (as defined below), a limited, a non-exclusive<br>license (the "License") to: (i) install and operate the Software on a<br>v(+)<br>(EXIT)                                                                                                    | USER OF THE SOFTWARE AND IT IS YOUR RESPONSIBILITY TO EXIT THIS                                                                                    | 1   |
| SOFTWARE FROM YOUR COMPUTER.<br>1. License. Subject to the terms and conditions of this Agreement,<br>including, without limitation, Section 2 hereof, Zend hereby grants to<br>Licensee, during the Term (as defined below), a limited, a non-exclusive<br>license (the "License") to: (i) install and operate the Software on a<br>v(+)<br>(EXIT)                                                                                                    | INSTALLATION PROGRAM WITHOUT INSTALLING THE SOFTWARE, OR TO DELETE THE                                                                             | i i |
| 1. License. Subject to the terms and conditions of this Agreement,<br>including, without limitation, Section 2 hereof, Zend hereby grants to<br>Licensee, during the Term (as defined below), a limited, a non-exclusive<br>license (the "License") to: (i) install and operate the Software on a<br>v(+) 10%                                                                                                    | SOFTWARE FROM YOUR COMPUTER.                                                                                                    | i.  |
| including, without limitation, Section 2 hereof, Zend hereby grants to<br>Licensee, during the Term (as defined below), a limited, a non-exclusive<br>license (the "License") to: (i) install and operate the Software on a<br>v(+) 10% +<br><u>EXIT</u>                                                                                                    | 1 License Subject to the terms and conditions of this Agneement                                                                                    | i   |
| Licensee, during the Term (as defined below), a limited, a non-exclusive  <br>license (the "License") to: (i) install and operate the Software on a<br>v(+) 10% +<br>( <u>EXIT</u> )                                                                                                    | including, without limitation. Section 2 hereof. Zend herebu grants to                                                                             |     |
| license (the "License") to: (i) install and operate the Software on a  <br>v(+) 10% +<br><u>EXIT</u>                                                                                                    | Licensee, during the Term (as defined below), a limited, a non-exclusive                                                                           | 1   |
| v(+) 10× +<br>< <u>E</u> ×IT > I                                                                                                    | license (the "License") to: (i) install and operate the Software on a                                                                              | 1   |
| < <u> ∈ xir &gt;</u><br>+                                                                                                    | v(+) 10%                                                                                                    | +   |
|                                                                                                    | K <u>Exit</u>                                                                                                    | i   |
|                                                                                                    |                                                                                                    | - + |

退出查看

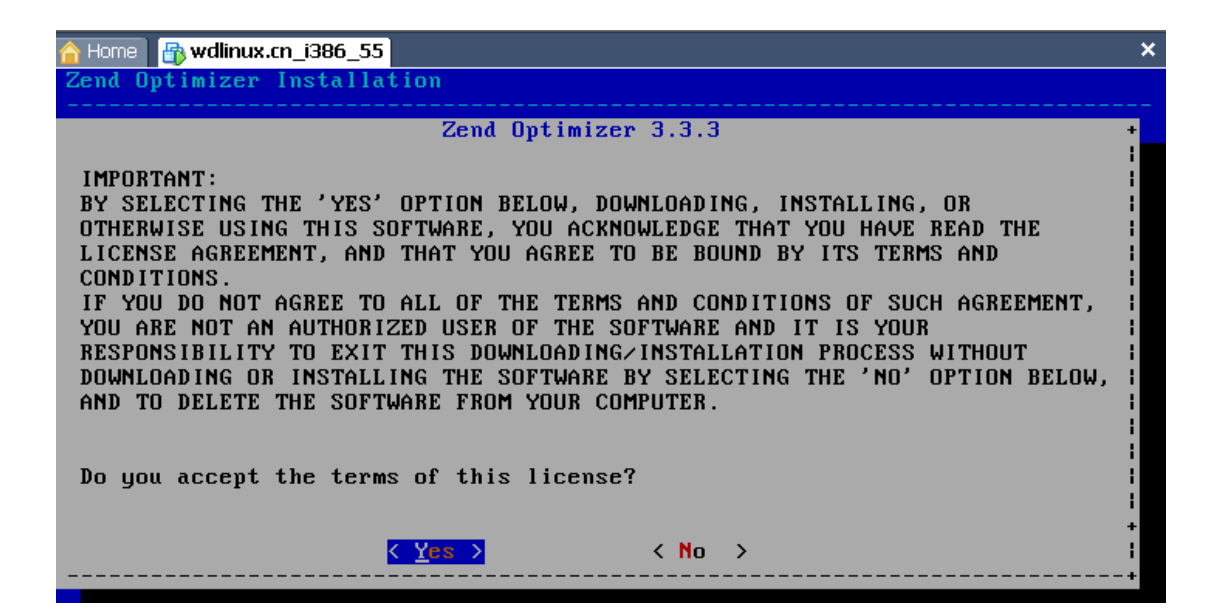

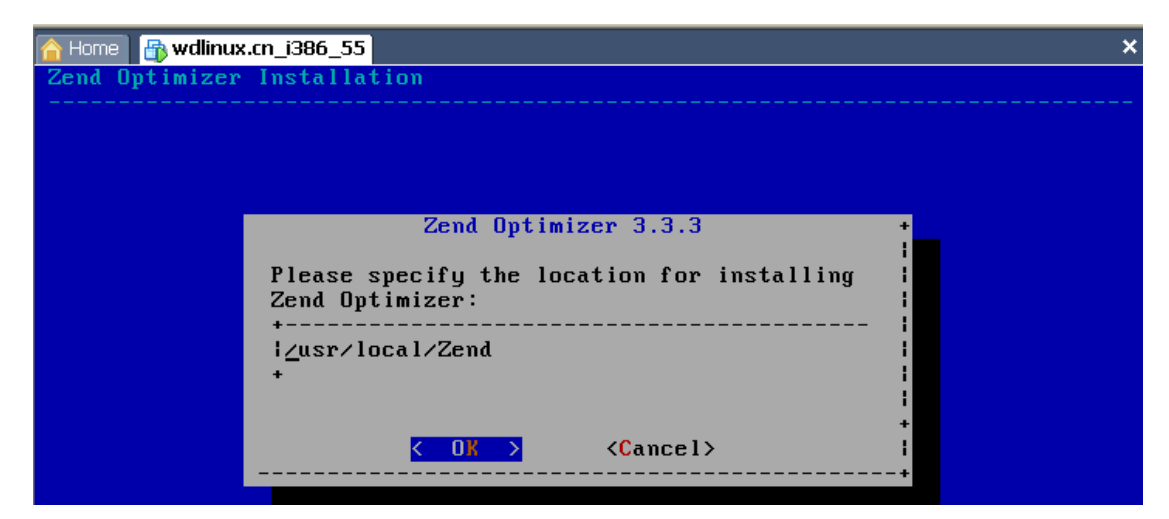

选择 Zend 的安装目录

| A Home 🔐 wdlinux.cn_i386_55 × |                                                                              |  |  |  |  |  |
|-------------------------------|------------------------------------------------------------------------------|--|--|--|--|--|
| Zend Optimizer Installation   |                                                                              |  |  |  |  |  |
|                               |                                                                              |  |  |  |  |  |
|                               |                                                                              |  |  |  |  |  |
|                               |                                                                              |  |  |  |  |  |
|                               |                                                                              |  |  |  |  |  |
|                               |                                                                              |  |  |  |  |  |
|                               | Zend Optimizer 3.3.3 +                                                       |  |  |  |  |  |
|                               | Enter the location of your<br>php.ini file<br>+<br>l/usr/local/php/lib_<br>+ |  |  |  |  |  |
|                               | +<br>< <u> &lt;                                  </u>                        |  |  |  |  |  |

选择 php.ini 的目录

| 🚹 Home 🛛 🖶 wdlinux.cn_i386_55    | × |
|----------------------------------|---|
| Zend Optimizer Installation      |   |
|                                  |   |
|                                  |   |
|                                  |   |
|                                  |   |
|                                  |   |
| Zend Optimizer 3.3.3             | + |
| Are you using Apache Web server? | + |
| <u>&lt; ⊻</u> es > < No ><br>    | + |

如果安装的是 nginx,这里要选择 No

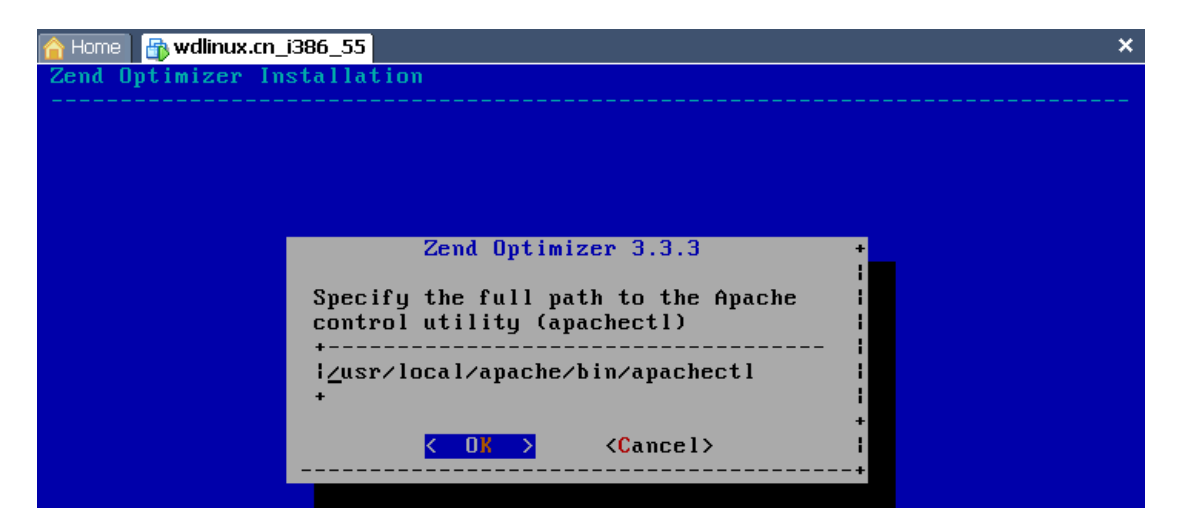

apachectl 的目录

| 合 Ho | ome 🔐 wdlinux.cn_i386_55                                                                 |
|------|------------------------------------------------------------------------------------------|
| Zen  | d Optimizer Installation                                                                 |
|      |                                                                                          |
|      |                                                                                          |
|      | Zend Optimizer 3.3.3 +                                                                   |
|      |                                                                                          |
|      | The following configuration changes have been made:                                      |
|      | - The php.ini file has been relocated from /usr/local/php/lib to /usr/local/Zend/etc     |
|      | - A symbolic link for the php.ini file has been created in<br>/usr/local/php/lib.        |
|      | - The original php.ini was backed up to<br>/usr/local/php/lib/php.ini-zend_optimizer.bak |
|      | ,<br><u>&lt; ⊡</u> X ><br>                                                               |

提示备份文件

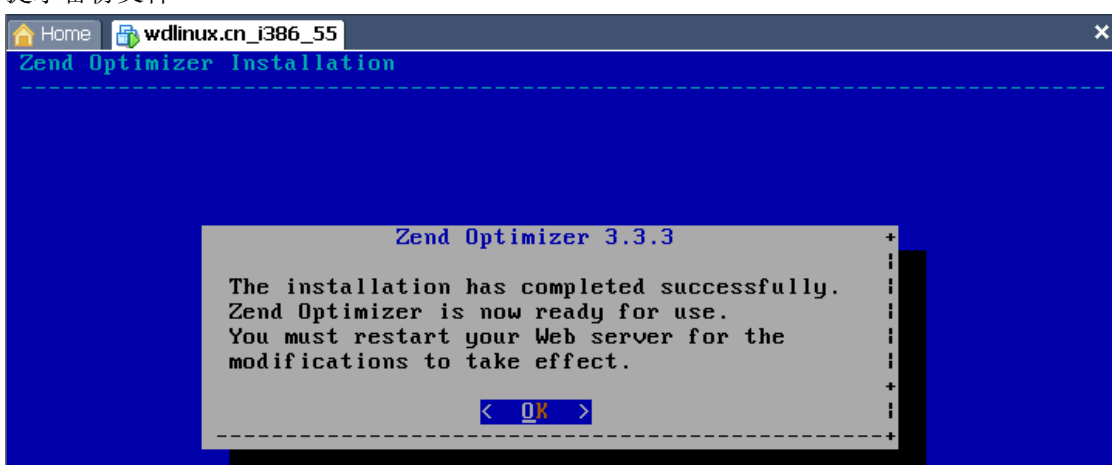

安装完成

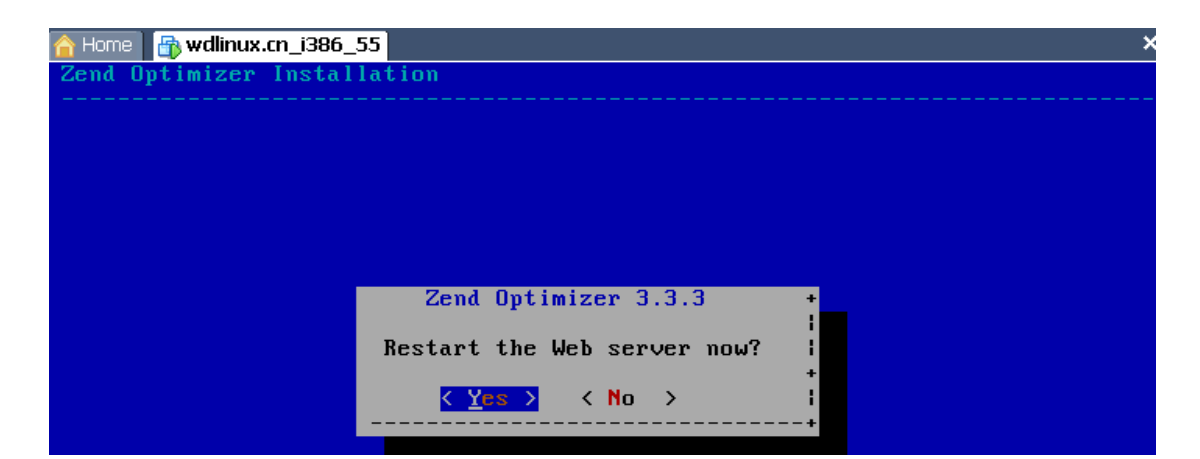

## 重启 apache

| 🚹 Home 📑 wdlinux.cn_i386. | _55                                                                            | ×           |
|---------------------------|--------------------------------------------------------------------------------|-------------|
| Zend Optimizer Insta      | llation                                                                        |             |
|                           |                                                                                |             |
|                           |                                                                                |             |
|                           |                                                                                |             |
|                           |                                                                                |             |
|                           |                                                                                |             |
|                           | Zend Optimizer 3.3.3                                                           | +           |
| lı<br>Ma<br>p             | nstallation failed to restart your<br>eb server,<br>lease restart it manually. |             |
|                           | <u>&lt; 0</u> ₭ >                                                              | +<br> <br>+ |

这里提示失败,不用理,直接 OK

| A Home By wdlinux.cn_i386_55                                              |
|---------------------------------------------------------------------------|
| CentOS release 5.5 (Final)<br>Kernel 2.6.18–194.el5 on an i686            |
| WdLinux.cn Custom                                                         |
| wdlinux login: root<br>Password:<br>Last login: Wed Jun 901:19:41 on tty2 |
| WdLinux.cn Custom                                                         |
| [root@wdlinux ~]# _                                                       |

## 安装完成,登录系统

http://www.wdlinux.cn

| 🚹 Home 📑 wdlinux.cn_i386_55                                                                                                    |  |
|----------------------------------------------------------------------------------------------------|--|
| WdLinux.cn Custom                                                                                                    |  |
| IrootQwdlinux ~]# ifconfig<br>eth0 Link encap:Ethernet HWaddr 00:0C:29:11:1C:83<br>inet addr:192.168.1.101 Bcast:192.168.1.255 Mask:255.255.255.0<br>inet6 addr: fe80::20c:29ff:fe11:1c83/64 Scope:Link<br>UP BROADCAST RUNNING MULTICAST MTU:1500 Metric:1 |  |
| RX packets:11429 errors:0 dropped:0 overruns:0 frame:0<br>TX packets:6 errors:0 dropped:0 overruns:0 carrier:0<br>collisions:0 txqueuelen:1000<br>RX bytes:829696 (810.2 KiB) TX bytes:468 (468.0 b)<br>Interrupt:169 Base address:0x2000                   |  |

查看 IP

| 00     | - 6        | http://   | 192.1  | 68.1.101/ph  | pinfo.php |               |                                                                                                    |                                                                                                    |  |
|--------|------------|-----------|--------|--------------|-----------|---------------|----------------------------------------------------------------------------------------------------|----------------------------------------------------------------------------------------------------|--|
| 文件 (2) | 编辑(        | E) 查看     | w.     | 收藏夹(4)       | 工具 (I)    | 帮助(H)         |                                                                                                    |                                                                                                    |  |
| * *    | 🏉 pł       |           |        |              |           |               |                                                                                                    |                                                                                                    |  |
|        |            |           |        |              |           |               | PHP Versio                                                                                                    | on 5.2.13                                                                                                    |  |
| 66     | ) _ [2     | <u>]</u>  | (102.1 | ee 1 101/-1  |           |               | System                                                                                                    | Linux wdlinux 2.6.18-194.el5 #1 SMP Fri Apr 2 14:58:35 EDT 2010 i686                                         |  |
| 文件の    | 编辑         | (n) 杏石    | E 0/0  | (波羅立 (4)     | TE(T)     | 郡<br>助<br>(n) |                                                                                                    |                                                                                                    |  |
|        | Strict AZP | hpinfo () | 10     | -1X0442X (E) | 1.246 (2) | 10.89 (10)    |                                                                                                    |                                                                                                    |  |
|        |            |           |        |              |           |               | <br>Transports                                                                                                    |                                                                                                    |  |
|        |            |           |        |              |           |               | Registered<br>Stream Filters                                                                                                    | zlb.*, convert.iconv.*, string.rot13, string.toupper, string.tolower, string.strip_tags, convert.*, consumed |  |
|        |            |           |        |              |           |               | This program makes use of the Zend Scripting Language Engine:<br>Zend Engine v2.2.0, Copyright (c) 1998-2010 Zend Technologies<br>with eAccelerator v0.9.6, Copyright (c) 2004-2010 eAccelerator, by eAccelerator<br>with Zend Extension Manager v1.2.2, Copyright (c) 2003-<br>2007, by Zend Technologies<br>with Zend Optimizer v3.3.3, Copyright (c) 1998-2007, by Zend Technologies |                                                                                                    |  |

打开浏览器,输入 <u>http://ip/phpinfo.php</u> 即可查看到相关的 PHP 信息, Zend 和 eAccelerator 都有了 到此,整个安装过程完成

增加用户,增加虚拟主机,上传网站就可以访问了

[我的Linux,让Linux更易用] 更多教程敬请关注: <u>http://www.wdlinux.cn</u>